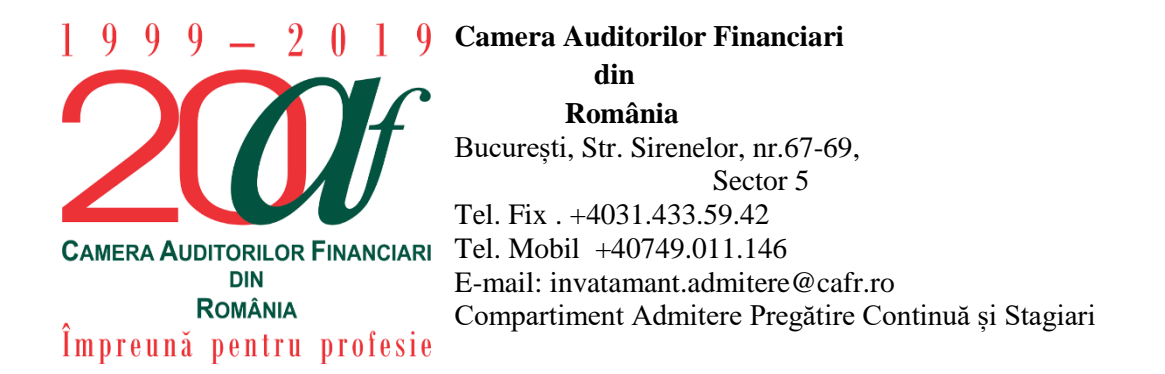

# INSTRUCȚIUNI DE AUTENTIFICARE ÎN CONTUL PERSONAL DIN PLATFORMA DE E-LEARNING CAFR

Prezentele instrucțiuni au scopul de a facilita procesul de autentificare a membrilor Camerei în conturile personale din **platforma de e-learning CAFR**.

#### Cuprins

| Pasul 1 Localiza<br>contul personal d                                             | rea zonei de introducere a datelor de autentificare pentru accesul în<br>in platformă | 2                |
|-----------------------------------------------------------------------------------|---------------------------------------------------------------------------------------|------------------|
| <b>Opțiunea 1.</b>                                                                | Introducerea în browser-ul de Internet a adresei elearning.cafr.ro                    | 2                |
| Opțiunea 2.<br>CAFR                                                               | Accesarea link-ului "Platforma e-Learning" postat în prima pagină a                   | ı site-ului<br>2 |
| Pasul 2 Introducerea datelor de autentificare în platformă – utilizator și parolă |                                                                                       |                  |
| Pasul 3 Verifica platformă                                                        | rea numelui utilizatorului după autentificarea în contul personal din                 | 4                |
| Pasul 4 Părăsirea                                                                 | contului personal din platforma de e-learning CAFR                                    | 5                |

# Pasul 1 Localizarea zonei de introducere a datelor de autentificare pentru accesul în contul personal din platformă

Pentru a accesa pagina de Internet a platformei de e-learning CAFR, utilizatorii au la dispoziție două opțiuni:

#### Opțiunea 1. Introducerea în browser-ul de Internet a adresei elearning.cafr.ro

După introducerea adresei de Internet în browser se apasă tasta "Enter".

Opțiunea 2. Accesarea link-ului "Platforma e-Learning" postat în prima pagină a site-ului CAFR

Site-ul CAFR poate fi accesat utilizând adresa www.cafr.ro (Click aici).

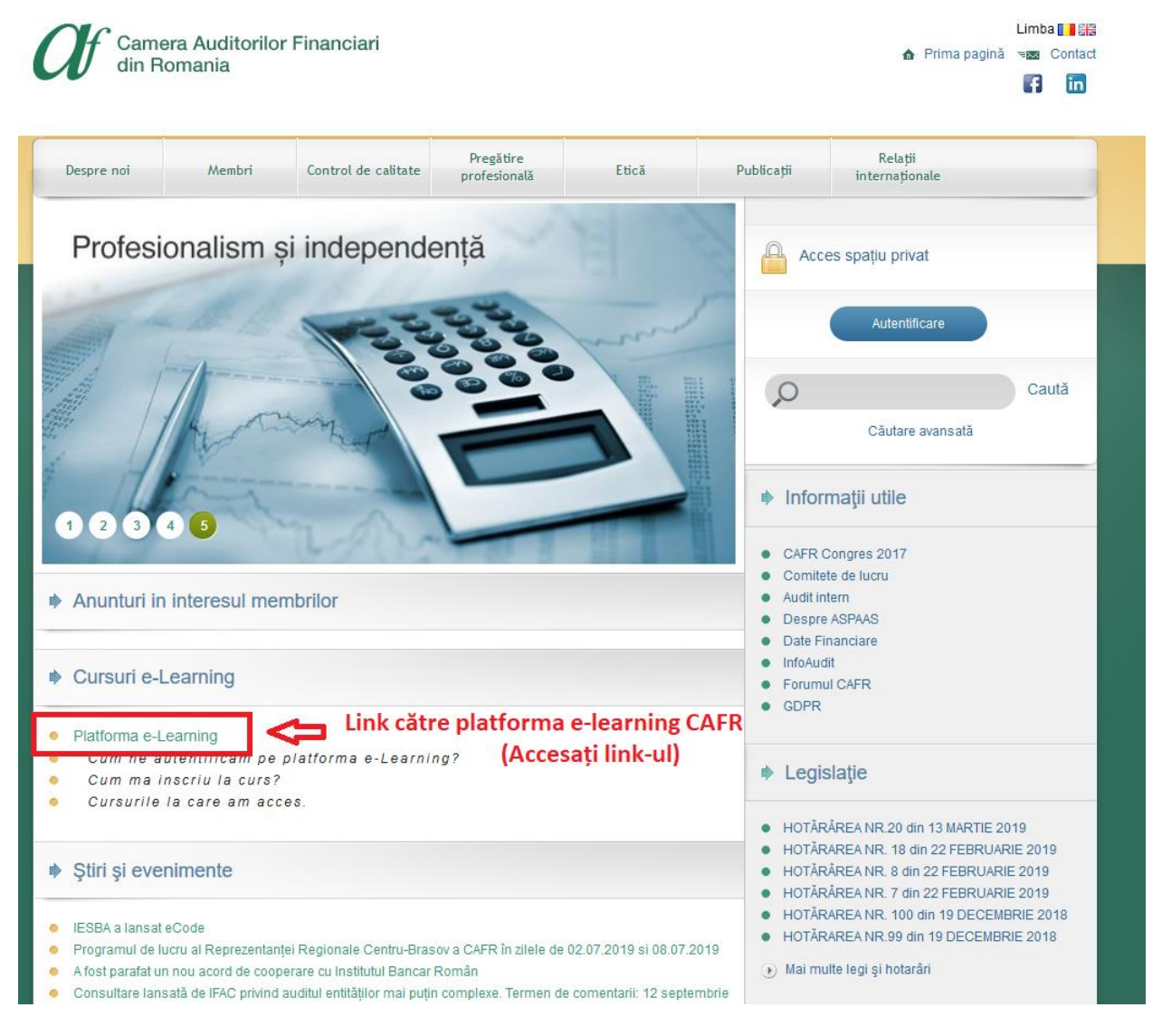

## Pasul 2 Introducerea datelor de autentificare în platformă – utilizator și parolă

După introducerea datelor de autentificare în câmpurile "Utilizator" și "Parolă" apăsați butonul "AUTENTIFICARE".

Pentru a intra în posesia utilizatorului și a parolei pentru accesul în platforma de e-learning rugămintea transmiteti să e-mail solicitarea CAFR avem un cu pe adresa invatamant.admitere@cafr.ro. E-mail-ul trebuie să contină NUMELE și PRENUMELE dumneavoastră.

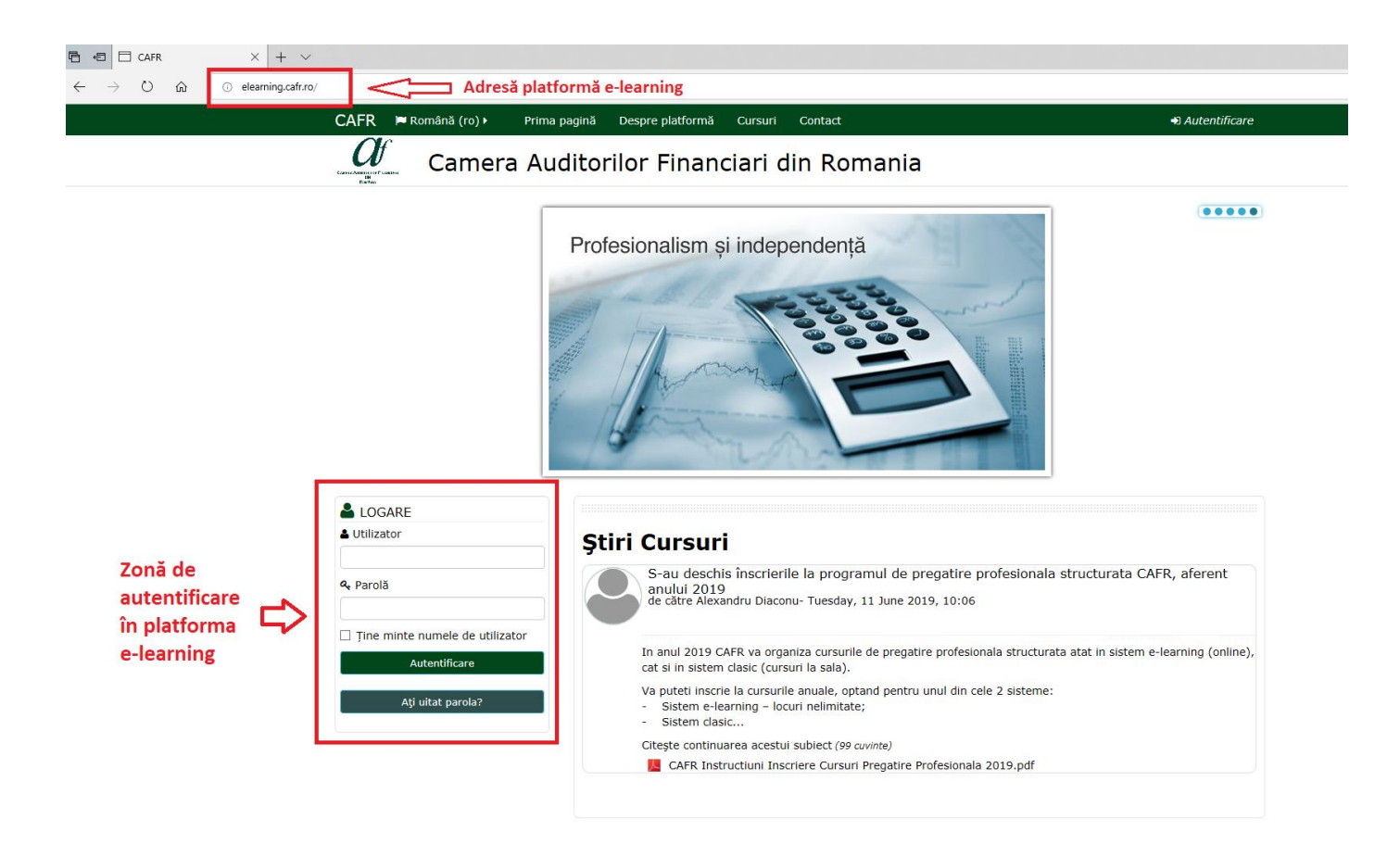

# Pasul 3 Verificarea numelui utilizatorului după autentificarea în contul personal din platformă

După autentificare este recomandat ca utilizatorul să verifice dacă este logat în contul corect din platformă.

În partea dreaptă superioară a paginii de internet este afișat numele utilizatorului (parțial) din platformă.

În situația în care numele afișat nu este corect, utilizatorul poate părăsi contul din platformă în care este autentificat, urmând pasul nr. 4 din prezentele instrucțiuni.

În cazul în care autentificarea a fost efectuată în contul personal corect din platformă, utilizatorul poate continua activitățile în platformă:

- ✓ înscrierea la cursuri;
- ✓ vizualizarea conținutului audio-video din cadrul cursurilor;
- ✓ vizualizarea documentelor incluse în suporturile de curs.

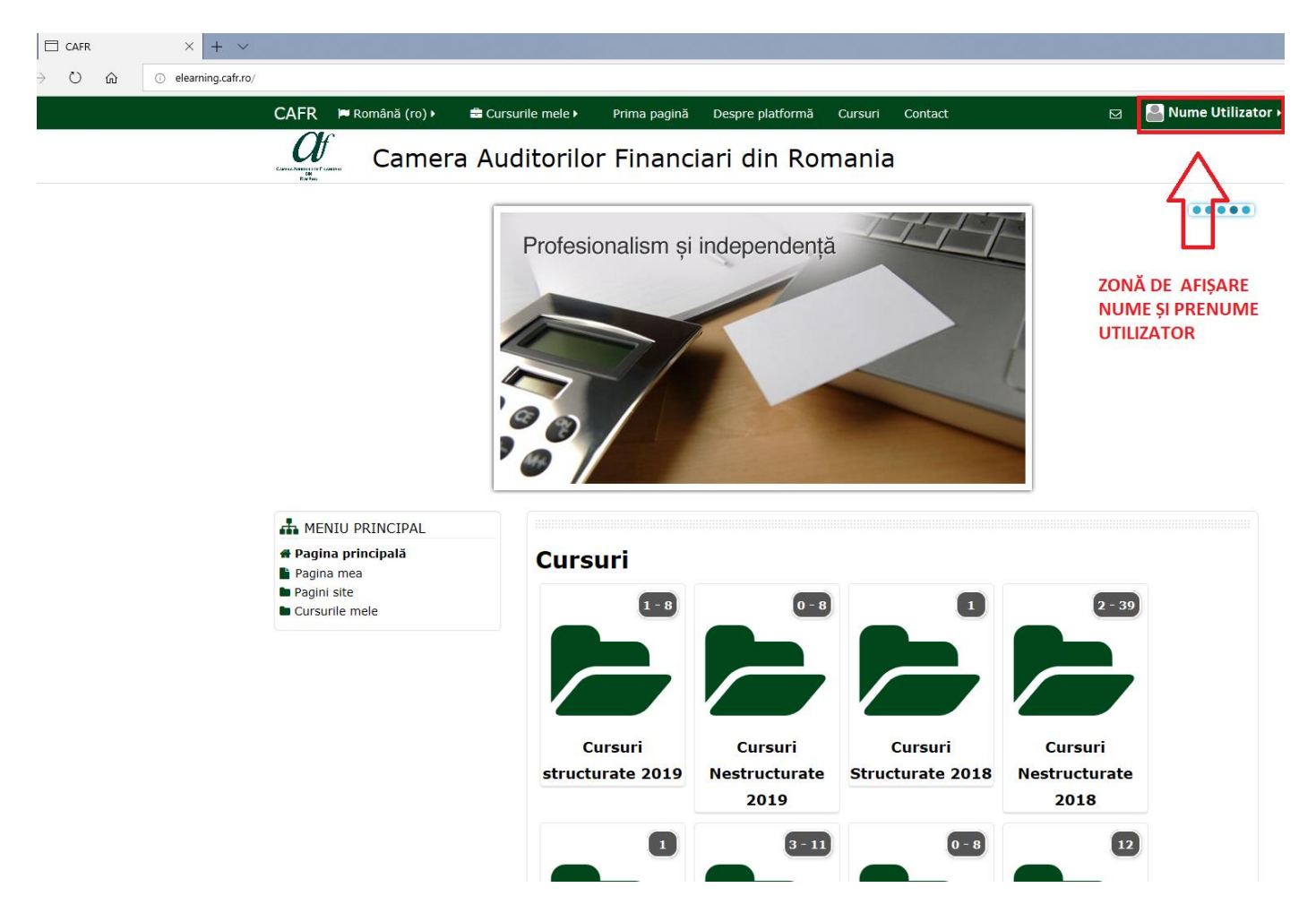

## Pasul 4 Părăsirea contului personal din platforma de e-learning CAFR

Membrii CAFR pot părăsi contul personal din platformă accesând meniul utilizatorului situat în partea dreaptă superioară a paginii de internet.

Poziționarea cursorului de la mouse în zona numelui utilizatorului generează un meniu cu ultima opțiune "Ieșire".

Prin alegerea acestei opțiuni din meniu, utilizatorul părăsește contul personal din platformă și este încărcată pagina de internet destinată autentificării.

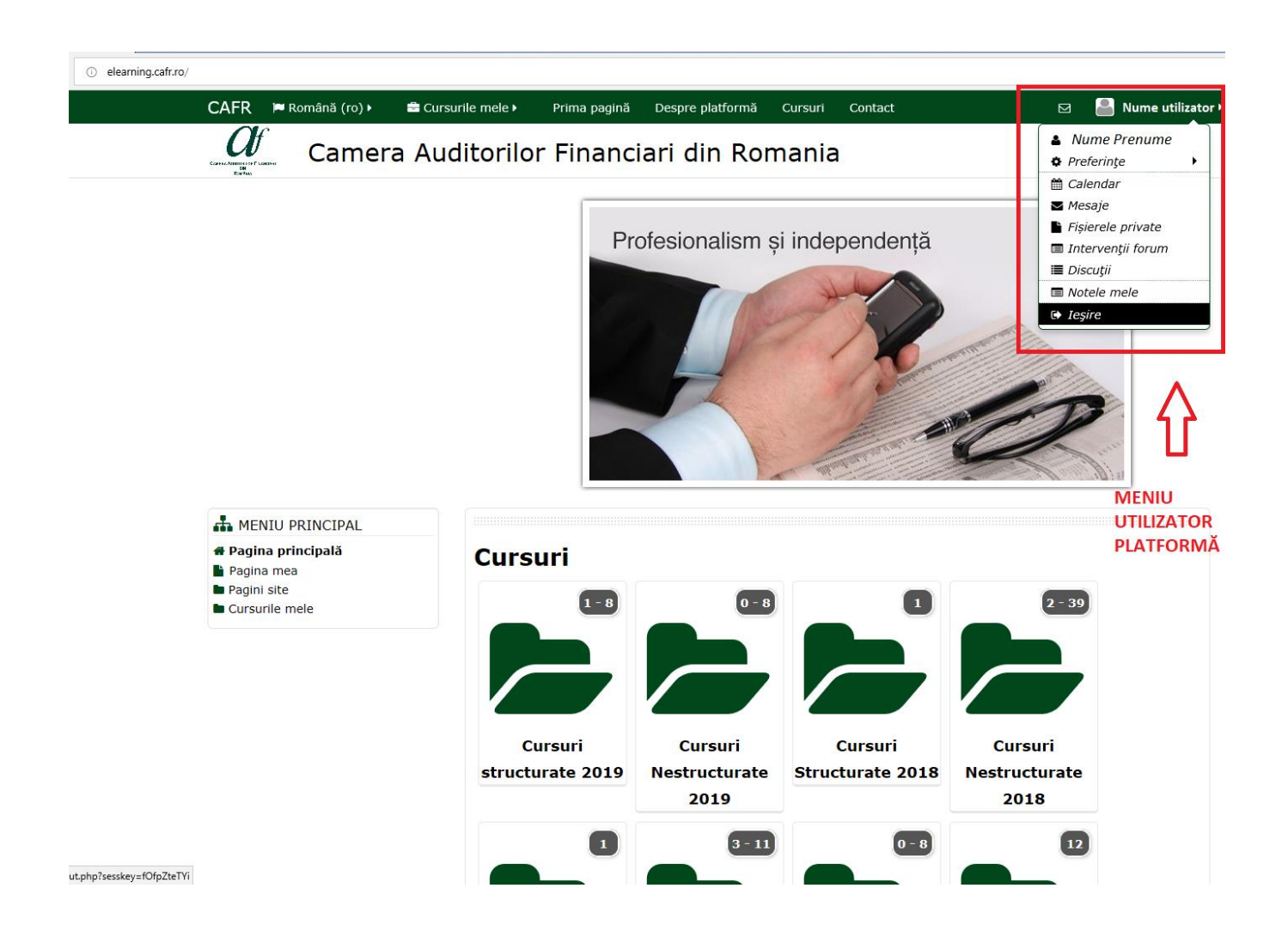